## Android Configuration 4.11 Screen Layout Setup

Liquid UI for Android enables you to modify the SAP screen layout for optimal screen usage and better readability without programming. The screen layout setup provides you with four options, Hide Title Bar on Scroll, Hide Transaction Code Entry, Hide Push-button Toolbar, and Fullscreen mode. These options allow you to hide unnecessary elements on the SAP screen as per the requirement. This document illustrates these options and how to enable them.

1. Navigate through the **App Settings** under **Main Menu**, as shown below.

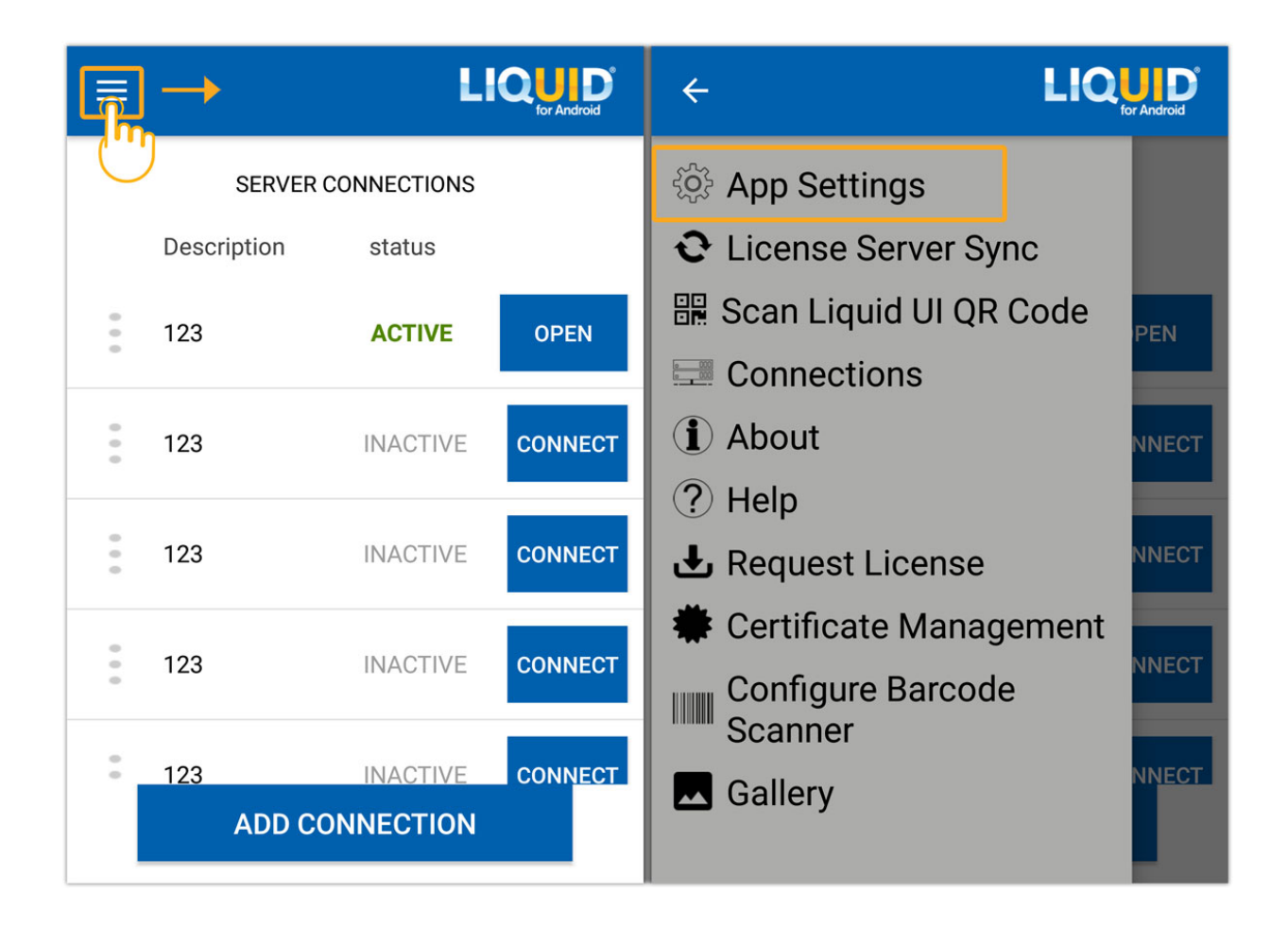

- 2. **Scroll down** the App Settings screen (Insider) and select the **Screen Layout Setup**. This opens a pop-up with the following options:
  - Hide Title Bar on scroll
  - Hide Transaction code Entry
  - Hide Push button Toolbar
  - Fullscreen mode

Page 1 / 6 (c) 2024 Liquid UI | Synactive | GuiXT <dev@guixt.com> | 2024-07-31 16:25 URL: https://www.guixt.com/knowledge\_base/content/77/1212/en/411-screen-layout-setup.html

| Voice To Text ON     | Background Image             |  |  |
|----------------------|------------------------------|--|--|
| Handsfree OFF        | Text Color                   |  |  |
| Background Image     | Screen Layout Setup          |  |  |
|                      | Sc Hide Title Bar on scroll  |  |  |
| Text Color           | s, Hide Transaction code     |  |  |
| System Message Style | Hide Push button Toolbar     |  |  |
| Screen Layout Setup  | Fullscreen mode              |  |  |
| SAP Connection Setup | DISMISS                      |  |  |
| Keyboard Setup       | Default Printer              |  |  |
| System Message Icon  | Clear Printer Selection      |  |  |
| GPS Format           | Table Layout Readable Layout |  |  |
|                      |                              |  |  |

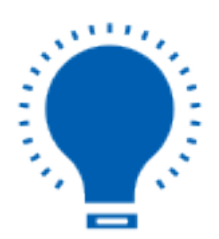

**Note:** You can select one or more screen layout options as per your SAP screen requirements.

Page 2 / 6 (c) 2024 Liquid UI | Synactive | GuiXT <dev@guixt.com> | 2024-07-31 16:25 URL: https://www.guixt.com/knowledge\_base/content/77/1212/en/411-screen-layout-setup.html

3. Check the **Hide Title Bar on scroll** option to hide the title bar of the SAP screen when scrolling up.

| 🖃 🗱 🛄 🛛 🗢 🐨 🖹 💆 12:34          | * •                                               | € ₹                | 🖄 🙆 2:44               |
|--------------------------------|---------------------------------------------------|--------------------|------------------------|
|                                | Standard Order <u>Sold-To Party</u> Ship-To Party | <br>               | Net value              |
|                                | PO Number                                         |                    | <u>PO date</u>         |
| Show keyboard on focus OFF     | Sales                                             | Item overview      | ltem detail            |
| Ba Screen Layout Setup         | Req. deliv.date                                   | 22.03.2019         | Deliver.Plant          |
| Te Hide Title Bar on scroll    | Delivery block<br>Billing block                   |                    | Volume<br>Pricing date |
| Hide Transaction code          | Payment card<br>Card Verif.Code<br>Payment terms  |                    | Exp.date               |
| Sy Hide Push button<br>Toolbar | Order reason<br>Sales area                        |                    |                        |
| Sc 🗌 Fullscreen mode           | All items ITEM MATER                              | IAL ORDER QUANTITY | UN                     |
| System Message Icon            |                                                   |                    |                        |
| Default Printer                |                                                   |                    |                        |
| Table Layout Readable Layout - |                                                   |                    |                        |

4. Check the **Hide Transaction code Entry** option to hide the transaction code field on the title bar.

| <ul> <li>► * •</li> <li>► ■ 3:03</li> <li>← Lique Insider</li> </ul>                                                                                                    | ■     ★     ●     ◆     ≥     2:50       ■     ■     ■     ●     ●     ●     ●     ●     2:50                                                                         |
|----------------------------------------------------------------------------------------------------|----------------------------------------------------------------------------------------------------|
| Show keyboard on focus OFF     Ba Screen Layout Setup   Te Hide Title Bar on scroll   Hide Transaction code Hide Transaction code   Sy Hide Push button   Toolbar Fullscreen mode   System Message Icon   Default Printer | Create with Reference Sales tem ov ENTER     Order Type     Organizational Data     Sales Organization   Distribution Channel   Division   Sales Office   Sales Group |

5. Check the **Hide Push button toolbar** option to hide the toolbar pushbuttons on the SAP screen.

|                                      | 53 🖬 🕅 🛄             |                     |
|--------------------------------------|----------------------|---------------------|
|                                      |                      | reate Sales 🔍 🧳     |
| Show keyboard on focus OFF           |                      |                     |
|                                      |                      |                     |
|                                      | Order Type           | OR 🔊 Standard Order |
| Background Image                     |                      |                     |
|                                      | Organizational Data  | a                   |
| Screen Lavout Setup                  | Sales Organization   |                     |
| Te Colocin Layout Cottap             | Distribution Channel |                     |
| Hido Titlo Bar on coroll             |                      |                     |
|                                      | Sales Group          |                     |
| Hide Transaction code                |                      |                     |
| Entry                                |                      |                     |
| Sc Hide Push button                  |                      |                     |
| Toolbar                              |                      |                     |
|                                      |                      |                     |
| sy 🔰 Fullscreen mode                 |                      |                     |
|                                      |                      |                     |
|                                      |                      |                     |
| Default Printer                      |                      |                     |
|                                      | -                    |                     |
| Table Layout         Readable Layout |                      |                     |
|                                      | -                    |                     |
| Theme Liquid 115                     |                      |                     |
|                                      |                      |                     |

6. Check the **Full-screen mode** option to hide the status bar on top of the screen and the navigation bar on the bottom, as shown below:

| 🖬 🗱 🛄 🛛 😑 🗨 🖹 🖥 3:03             | = Create Sales Q                              |
|----------------------------------|-----------------------------------------------|
|                                  |                                               |
|                                  | Create with Reference 😪 Sales 🙎 Item ov ENTER |
| Show keyboard on focus OFF       | Order Type OR Standard Order                  |
| Ba Screen Layout Setup           | Sales Organization                            |
|                                  | Distribution Channel                          |
| Te 🗌 Hide Title Bar on scroll    | Division<br>Sales Office                      |
| Hide Transaction code            | Sales Group                                   |
| Hide Push button<br>Toolbar      |                                               |
| Fullscreen mode                  |                                               |
| Syster sage Icon                 |                                               |
| Default Printer                  |                                               |
| Table Layout     Readable Layout |                                               |

Unique solution ID: #2218 Author: sarvani.kusuri@guixt.com Last update: 2022-09-12 09:17